## **LIFERAY TRAINING** Docker

#### Agenda

- 1. What is Docker?
- 2. Installation
- 3. Prerequisites
- 4. Summary

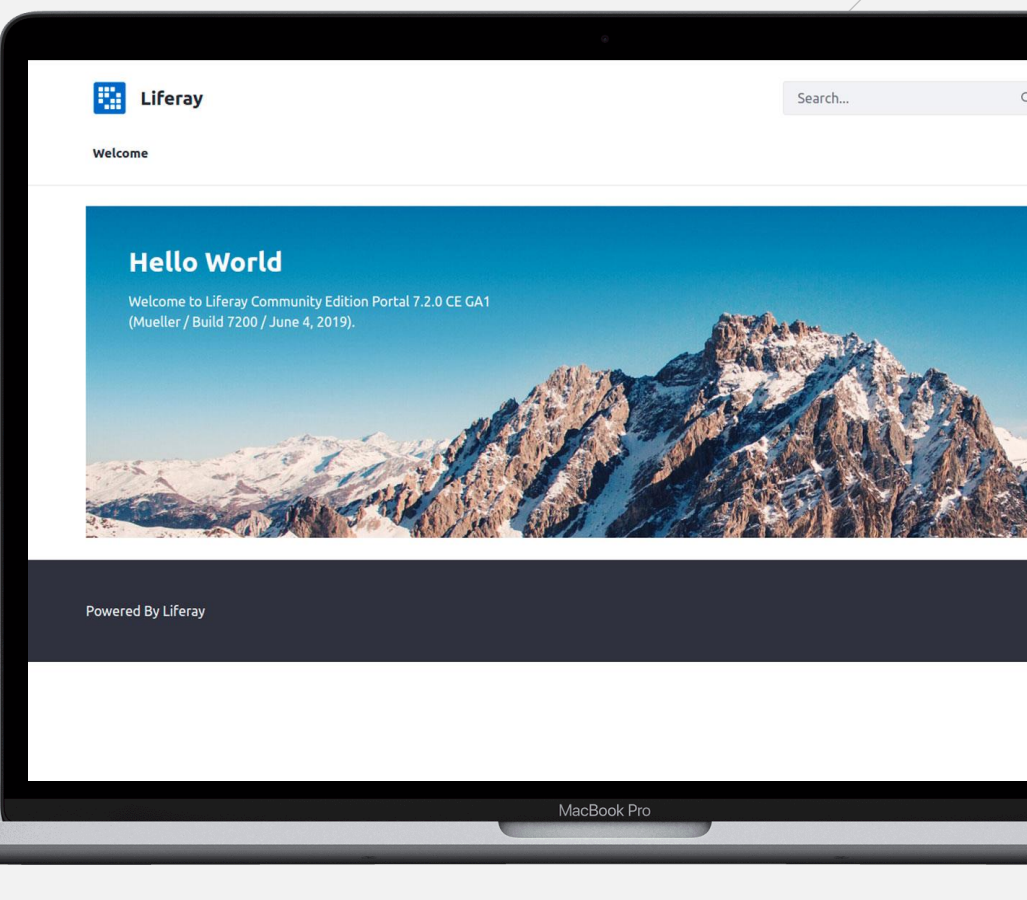

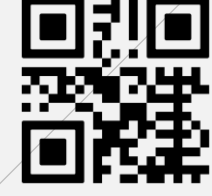

Angermunder Straße 126 40489 Düsseldorf Fon: +49 (0)203 392 333 70

FAST FORWARD IT

Referent: Datum: Chris Börgermann 4. Dezember 2020

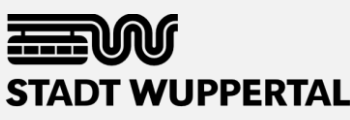

## **Docker** What is Docker?

- Virtualization of applications
- Independent from
  - Operating system
  - Virtual machine
- Container-based technology
- Docker Engine

## **Docker** Docker vs. virtual machines

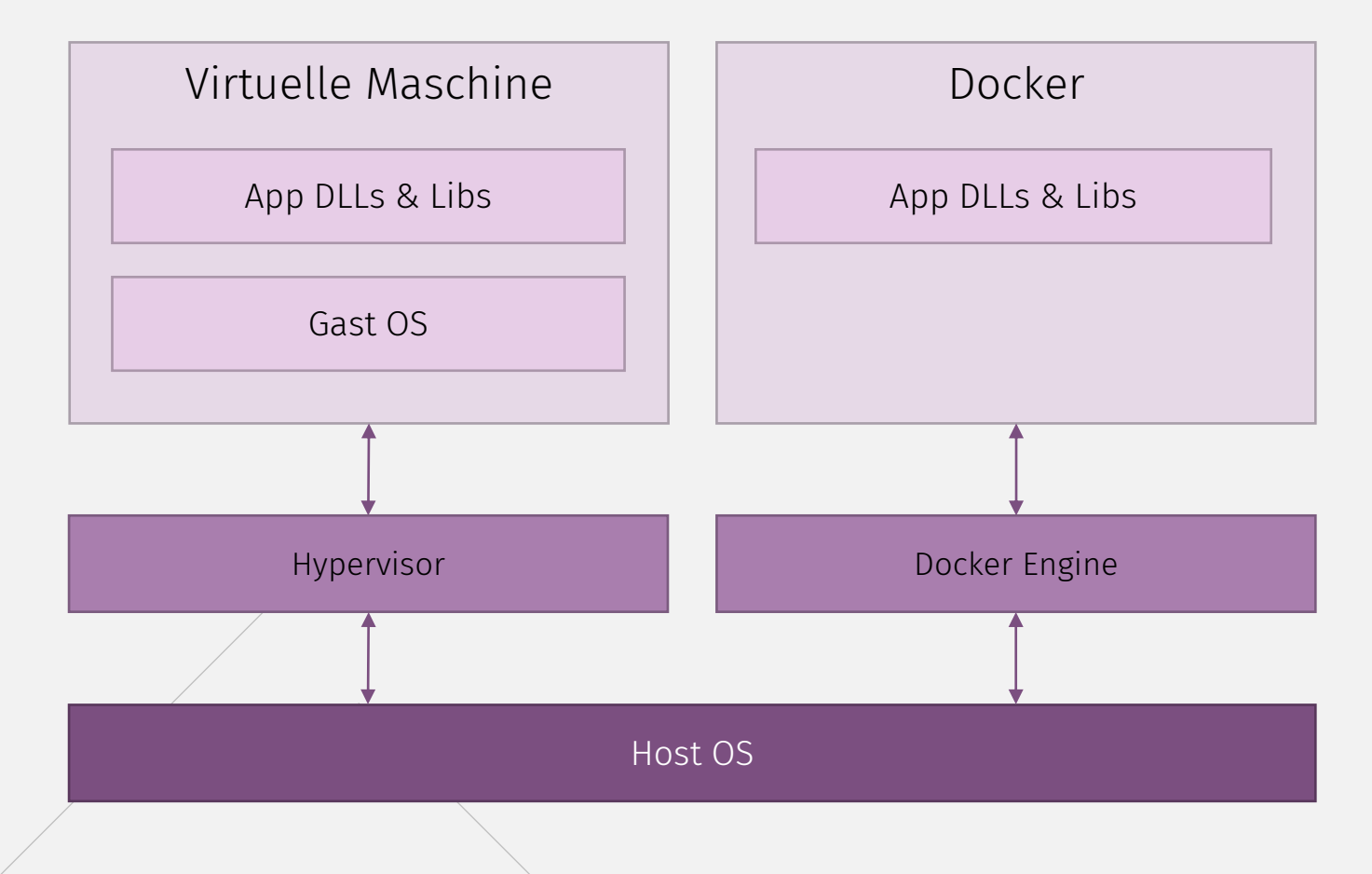

### **Docker** Advantages

- No operating system required
- Portable
- Resource-efficient (CPU, RAM)
- Memory-efficient (physical storage)
- Fast execution
- Container run independently
- High scalability

→ Advantage of virtual machines: Multiple OS can run on one host.

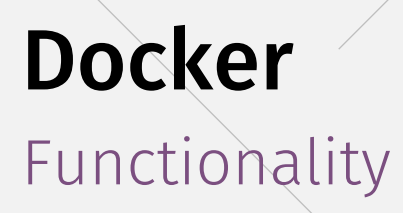

- Docker Engine (allocation of resources on hosts)
- Docker Compose
- Docker file  $\rightarrow$  image
  - Docker Hub: Repository for Docker images
- Configuration of the virtualization in docker-compose.yml
  - Compose environment
  - References (communication between containers)
  - Start container, be happy!

# LIFERAY TRAINING

### 2. Installation

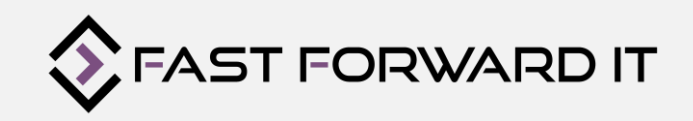

## Handout

Docker Commands & Configuration Files

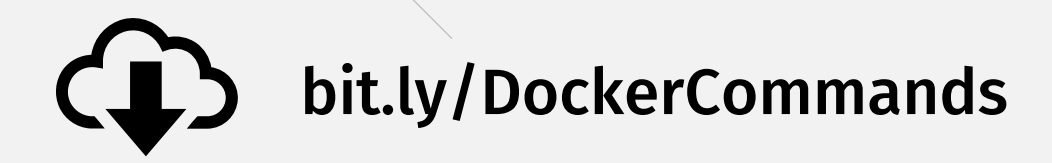

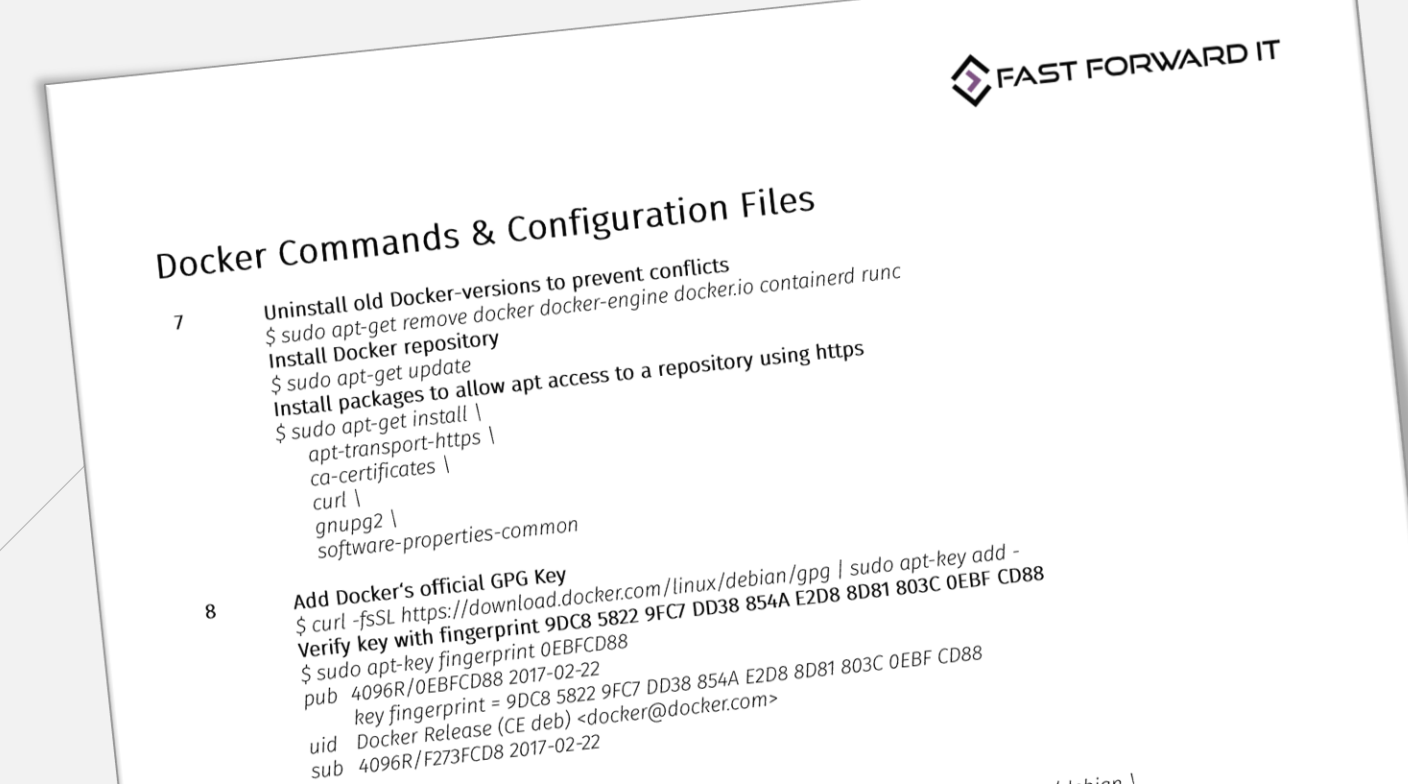

7

# **Docker Packages**

Installation

Uninstall old Docker-versions to prevent conflicts

\$ sudo apt-get remove docker docker-engine docker.io containerd runc

- Install Docker repository
  - Update apt package index

\$ sudo apt-get update

Install packages to allow apt access to a repository using https

```
$ sudo apt-get install \
    apt-transport-https \
    ca-certificates \
    curl \
    gnupg2 \
    software-properties-common
```

# **Docker Engine**

Integrity validation

Add Docker's official GPG Key

\$ curl -fsSL https://download.docker.com/linux/debian/gpg | sudo apt-key add -

Verify key with fingerprint 9DC8 5822 9FC7 DD38 854A
 E2D8 8D81 803C 0EBF CD88

\$ sudo apt-key fingerprint 0EBFCD88

- pub 4096R/0EBFCD88 2017-02-22
  - Key fingerprint = 9DC8 5822 9FC7 DD38 854A E2D8 8D81 803C 0EBF CD88
- uid Docker Release (CE deb) <docker@docker.com>
- sub 4096R/F273FCD8 2017-02-22

# **Docker Repository**

Setup

#### Setup stable repository

- To add a nightly or test repository, add the word nightly/test after the word stable
- Select architecture: replace \_\_\_\_\_ with
  - X86\_64 / amd64  $\rightarrow$  amd64
  - armhf  $\rightarrow$  armhf
  - arm64  $\rightarrow$  arm64
  - ppc641e (IBM Power) → ppc64el
  - S390 (IBM Z) → s390x

\$ sudo add-apt-repository \
 "deb [arch=\_\_\_] https://download.docker.com/linux/debian \
 \$(lsb\_release -cs) \

stable"

# **Docker Engine**

Installation I

#### Install Docker Engine (Community)

• Update apt package index

\$ sudo apt-get update

Install latest version of Docker Engine (OR)

\$ sudo apt-get install docker-ce docker-ce-cli containerd.io

- Install specific version
  - List available versions in your repository

\$ apt-cache madison docker-ce

# **Docker Engine**

Installation II

#### install specific version e.g. 18.06.0~ce~3-0~debian

• Update apt package index

\$ sudo apt-get install docker-ce=<VERSION\_STRING> docker-cecli=<VERSION\_STRING> containerd.io

#### Verify Docker Engine

\$ sudo docker version

- Update Docker Engine Community
  - Download update and reinstall Docker Engine

\$ sudo apt-get update

# **Docker Compose**

Installation

→ Compose is a tool for defining and running multi-container Docker applications

#### Download current stable release of Docker Compose

\$ sudo curl -L
"<u>https://github.com/docker/compose/releases/download/1.25.3/dockercompose-</u>\$(uname -s)-\$(uname -m)" -o /usr/local/bin/docker-compose

#### Apply executable permissions to the binary

\$ sudo chmod +x /usr/local/bin/docker-compose

#### Test installation

\$ docker-compose --version

• If docker-compose fails, check the path! You can create a link to usr/bin or any other directory in your path e.g.

\$ sudo ln -s /usr/local/bin/docker-compose /usr/bin/docker-compose

# LIFERAY TRAINING

#### 3. Prerequisites

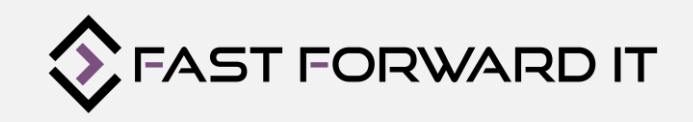

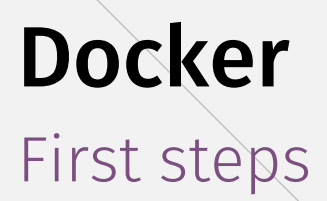

Get Docker information

\$ docker info

Start test-container

\$ docker run hello-world

Check if container is running

#### \$ docker info

Datenpersistenz: Volumes – Shared Folder

#### Persistent Storage Volume (PSV)

- Storage device or volume
  - Mounted to the host machine directly
  - Mounted as network storage device
  - Cloud storage
- Mounted under a directory inside Docker Container
- Container gets exclusive access to PSV

#### Shared Folder

- local directory mounted as PSV inside Docker Container
- data will be shared
- easy data transfer (CRUD)

## Overview

Setup Liferay Environment

### Configure Docker images

- MySQL 8
- Elastic Search
- Liferay

#### Script to create images

• Create images

#### Create Docker Environment

- shared folder
- setenv.sh
- .env
- docker-compose.yml
- portal-setup-wizard.properties

## **MySQL 8** Configuration I

#### Create folder/file structure

- Docker-images
  - → Mysql-8
    - D Dockerfile
    - createlportal.sql
    - □ my.cnf

#### Dockerfile

FROM mysql:8 COPY my.cnf /etc/mysql/conf.d/custom.cnf RUN chmod 600 /etc/mysql/conf.d/custom.cnf ADD createlportal.sql /docker-entrypoint-initdb.d

## **MySQL 8** Configuration II

createlportal.sql

CREATE DATABASE lportal;

## **MySQL 8** Configuration III

#### my.cnf

[mysqld] max\_allowed\_packet = 1024M sort\_buffer\_size = 16M read\_buffer\_size = 8M buffer to avoid disk seeks read\_rnd\_buffer\_size = 8M query\_cache\_limit = 4M innodb\_buffer\_pool\_size = 2048M join\_buffer\_size = 256M table\_open\_cache = 400 query\_cache\_size = 32M

## **Elastic Search**

Configuration I

#### Create folder/file structure

- Docker-images
  - $\rightarrow$  elasticsearch
    - → config
      - □ elasticsearch.yml
    - 🗅 Dockerfile

#### Dockerfile

FROM elasticsearch:6.5.4 MAINTAINER cb@fast-forward-it.de ADD config/\*.yml /tmp/ RUN cp -P /tmp/\*.yml /usr/share/elasticsearch/config RUN chown -R elasticsearch:elasticsearch /usr/share/elasticsearch/config RUN /usr/share/elasticsearch/bin/elasticsearch-plugin install analysis-smartcn RUN /usr/share/elasticsearch/bin/elasticsearch-plugin install analysis-kuromoji

## **Elastic Search**

Configuration II

Elasticsearch.yml

clusterName: LiferayElasticsearchCluster network.host: \_eth0\_

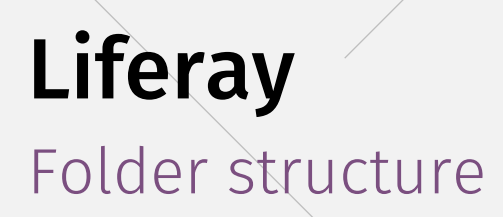

#### Create folder/file structure:

Docker-images → liferay-7.2.0 → config □ server.xml □ Dockerfile

## **Liferay** Configuration I

Dockerfile

FROM openjdk:8-jdk MAINTAINER Chris Börgermann <cb@fast-forward-it.de> WORKDIR /opt ENV LIFERAY\_HOME=/opt/liferay ENV LIFERAY\_EXTRACT\_PATH=/opt/liferay-ce-portal-7.2.0-ga1 ENV CATALINA\_HOME=\$LIFERAY\_HOME/tomcat-9.0.17 ENV PATH=\$CATALINA\_HOME/bin:\$PATH ENV LIFERAY\_TOMCAT\_URL=https://netix.dl.sourceforge.net/project/lportal/Liferay%20 Portal/7.2.0%20GA1/liferay-ce-portal-tomcat-7.2.0-ga1-20190531153709761.7z

## **Liferay** Configuration II

Dockerfile

RUN apt-get update && apt-get -y upgrade && apt-get install -y curl cacertificates tar p7zip-full && apt-get clean && rm -rf /var/lib/apt/lists/\* RUN curl -s -k -L -C - \$LIFERAY\_TOMCAT\_URL -o liferay.7z RUN 7za x liferay.7z RUN rm liferay.7z RUN mv \$LIFERAY\_EXTRACT\_PATH \$LIFERAY\_HOME

## **Liferay** Configuration III

Dockerfile

ADD config/server.xml \$CATALINA\_HOME/conf/server.xml EXPOSE 8080/tcp EXPOSE 8088/tcp ENTRYPOINT ["/opt/liferay/tomcat-9.0.17/bin/catalina.sh","run"]

## **Liferay** Configure Docker images I

#### server.xml

<? xml version='1.0' encoding='utf-8' ?> <Server port="8005" shutdown="SHUTDOWN"> <Listener className="org.apache.catalina.startup.VersionLoggerListener" />

<Listener className="org.apache.catalina.core.AprLifecycleListener" SSLEngine="on" />

<Listener className="org.apache.catalina.core.JreMemoryLeakPreventionListener" /> <Listener className="org.apache.catalina.mbeans.GlobalResourcesLifecycleListener" /> <Listener className="org.apache.catalina.core.ThreadLocalLeakPreventionListener" />

## **Liferay** Configure Docker images II

#### server.xml

<GlobalNamingResources> <Resource name="UserDatabase" auth="Container" type="org.apache.catalina.UserDatabase" description="User database that can be updated and saved" factory="org.apache.catalina.users.MemoryUserDatabaseFactory" pathname="conf/tomcat-users.xml" /> </GlobalNamingResources>

<Service name="Catalina">

<Executor name="tomcatThreadPool" namePrefix="catalina-exec-", maxThreads="150" minSpareThreads="4"/>

## **Liferay** Configure Docker images III

#### server.xml

<Connector port="8080" protocol="HTTP/1.1" connectionTimeout="20000" redirectPort="8443" URIEncoding="UTF-8" />

<Connector port="8088" protocol="HTTP/1.1" connectionTimeout="20000" redirectPort="8443" URIEncoding="UTF-8" proxyPort="443" scheme="https" secure="true" />

<Connector port="8009" protocol="AJP/1.3" redirectPort="8443" URIEncoding="UTF-8" />

```
<Engine name="Catalina" defaultHost="localhost">
<Realm className="org.apache.catalina.realm.LockOutRealm">
<Realm className="org.apache.catalina.realm.UserDatabaseRealm"
resourceName="UserDatabase"/>
</Realm>
```

## **Liferay** Configure Docker images IV

#### server.xml

<Host name="localhost" appBase="webapps" unpackWARs="true" autoDeploy="true">

<Valve className="org.apache.catalina.valves.AccessLogValve" directory="logs" prefix="localhost\_access\_log" suffix=".txt" pattern="%h %l %u %t &quot;%r&quot; %s %b" />

</Host> </Engine> </Service> </Server>

## **Docker** Build images

• buildDockerimages.sh

cd ../mysql-8 docker build -t ffit/mysql:8 . cd ../liferay-7.2.0 docker build -t ffit/liferay:7.2.0 . cd ../elasticsearch docker build -t ffit/elasticsearch:6.5.4 .

 $\rightarrow$  Run script to create Docker images

Create Docker environment

### Create folder/file structure:

Docker

- $\rightarrow$  shared
- docker-compose.yml
- portal-setup-wizard.properties
- ₿.env

Create Docker environment (MySQL)

#### docker-compose.yml

version: '3'
services:
mysql:
ports:
 " "3306:3306"
environment:
 - MYSQL\_ROOT\_PASSWORD=PASSWORD
volumes:
 - \${MYSQL\_SHAREDFOLDER}:/var/lib/mysql
 - \${TMP\_FOLDER}:/srv
restart: \${RESTART}
image: ffit/mysql:8

Create Docker environment (phpMyAdmin)

#### docker-compose.yml

phpmyadmin: depends\_on: ['mysql'] ports: - "8890:80" links: - mysql:db restart: \${RESTART} image: phpmyadmin/phpmyadmin

Create Docker environment (Elastic Search)

#### docker-compose.yml

#### elastic:

#### ports:

- "9200:9200"
- "9300:9300"

#### environment:

- ES\_JAVA\_OPTS=-Xms2G -Xmx2G
- volumes:
  - \${ELASTIC\_SHAREDFOLDER}:/usr/share/elasticsearch/data:rw
- ~/.bash\_history:/root/.bash\_history
- restart: \${RESTART}

```
image: ffit/elasticsearch:6.5.4
```

Create Docker environment (Liferay I)

docker-compose.yml

liferay:

- # entrypoint: "tail -f /dev/null"
   depends\_on: ['mysql','elastic']
   ports:
  - "8080:8080"
  - "11311:11311"
  - "8000:8000"
  - environment:
  - JAVA\_OPTS=\${LIFERAY\_JAVA\_OPTS}

Create Docker environment (Liferay II)

docker-compose.yml

volumes:

- \${LIFERAY\_INSTALLATION}/deploy:/opt/liferay/deploy
- \${LIFERAY\_INSTALLATION}/osgi/modules:/opt/liferay/osgi/modules
- \${LIFERAY\_INSTALLATION}/osgi/war:/opt/liferay/osgi/war
- \${LIFERAY\_INSTALLATION}/data:/opt/liferay/data
- ./portal-setup-wizard.properties:/opt/liferay/portal-setup-wizard.properties
- ./setenv.sh:/opt/liferay/tomcat-9.0.17/bin/setenv.sh

Create Docker environment (Liferay III)

docker-compose.yml

links:

- mysql:db
- elastic
- mailcatcher

networks:

default:

aliases:

- liferay

restart: \${RESTART}

image: ffit/liferay:7.2.0

networks:

default:

## **Docker** Setup configuration I

#### portal-setup-wizard.properties

# Upload max 300MB com.liferay.portal.upload.UploadServletRequestImpl.max.size=314572800

# enable in production!
module.framework.properties.lpkg.index.validator.enabled=false

#timezone user.timezone=Europe/Berlin

jdbc.default.driverClassName=com.mysql.cj.jdbc.Driver jdbc.default.password=PASSWORD jdbc.default.url=jdbc:mysql://db/lportal?useUnicode=true&characterEncoding=UTF-8&useFastDateParsing=false jdbc.default.username=root liferay.home=/opt/liferay setup.wizard.enabled=false

## **Docker** Setup configuration II

#### portal-setup-wizard.properties

theme.css.fast.load=false theme.css.fast.load.check.request.parameter=true theme.images.fast.load=false theme.images.fast.load.check.request.parameter=true

javascript.fast.load=true javascript.log.enabled=false

layout.template.cache.enabled=false

browser.launcher.url= combo.check.timestamp=true minifier.enabled=false openoffice.cache.enabled=false

## **Docker** Setup configuration III

#### portal-setup-wizard.properties

com.liferay.portal.servlet.filters.cache.CacheFilter=false com.liferay.portal.servlet.filters.etag.ETagFilter=false com.liferay.portal.servlet.filters.header.HeaderFilter=false com.liferay.portal.servlet.filters.themepreview.ThemePreviewFilter=true

session.timeout=60
session.timeout.warning=0
session.timeout.auto.extend=true

## **Docker** Configuration

#### .env

#### LIFERAY\_INSTALLATION=./shared/liferay

LIFERAY\_JAVA\_OPTS=-XX:NewSize=700m -XX:MaxNewSize=700m -XX:+CMSParallelRemarkEnabled -XX:SurvivorRatio=20 -XX:ParallelGCThreads=8 MYSQL\_SHAREDFOLDER=./shared/mysql ELASTIC\_SHAREDFOLDER=./shared/elasticsearch TMP\_FOLDER=./shared/tmp

COMPOSE\_PROJECT\_NAME=FFIT\_LR\_7-2 RESTART=always

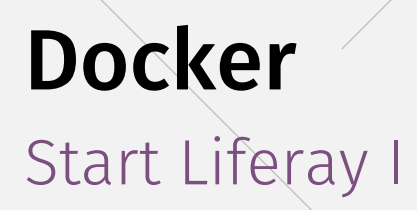

- Open Docker folder in terminal
- Run following command

\$ docker-compose up -d

Open browser

https://localhost:8080

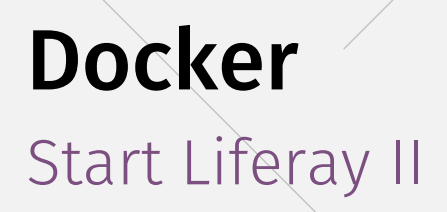

#### Run following commands (lportal will be populated)

\$ docker stop \${docker ps -aq}
\$ docker-compose stop
\$ docker-compose up -d

#### Open browser

https://localhost:8080

# LIFERAY TRAINING

### 4. Summary

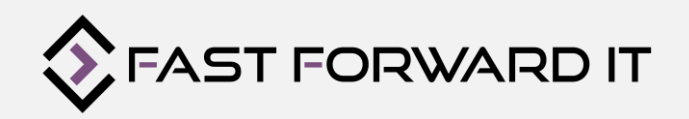

Most useful commands

- docker version
- docker info
- docker images oder docker image ls
- docker ps -a
- docker run --rm <imageName>
- docker exec –it <containerName> <command>
- docker stop <containerName>
- docker start <containerName>
- docker rm <containerName>
- docker rmi <imageName>